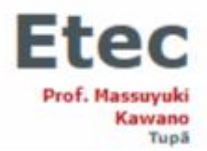

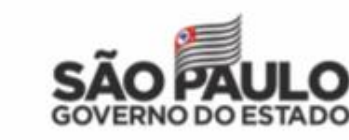

Rua Bezerra de Menezes, nº 215 - Vila Independência - Tupã - SP - 17605-440 - tel.: (14) 3496-1520 - e-mail: Ato de criação da escola: Decreto 50.621, de 30, publicado em 31/03/2006.

## **REDEFINIÇÃO DE SENHA (NSA)**

1. Acesse o site: https://nsa.cps.sp.gov.br/

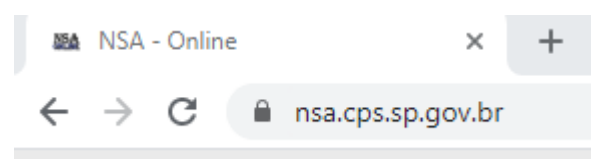

2. Escolha a opção "aluno" e preencha os seus dados nos respectivos campos.
➢ Não se esqueça de adicionar o código da Etec: 136

|              | NSA - ONLINE                              |
|--------------|-------------------------------------------|
| ( The second | REDEFINIÇÃO DE SENHA                      |
|              | Enviar como: ALUNO<br>Código da Etec: 136 |
| -            | CPF do aluno:                             |
|              | Enviar                                    |
|              | Privacidade - Termos Voltar               |
|              |                                           |

3. Feito isso, o link para redefinição de senha será enviado no seu e-mail pessoal e institucional.

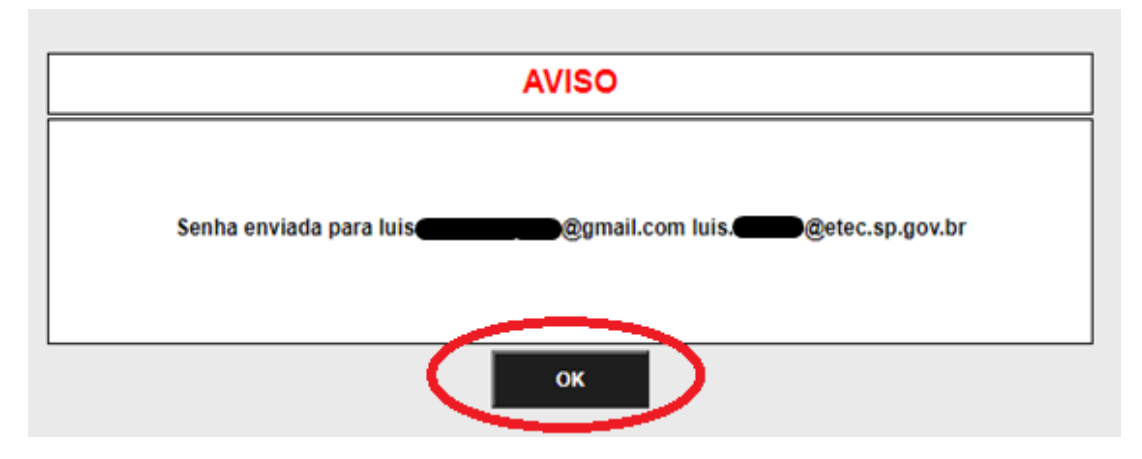

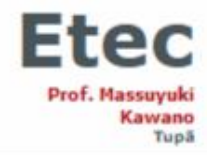

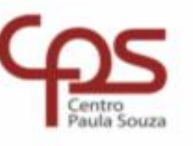

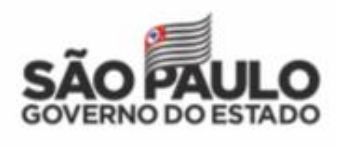

Rua Bezerra de Menezes, nº 215 - Vila Independência - Tupā - SP - 17605-440 - tel.: (14) 3496-1520 - e-mail: Ato de criação da escola: Decreto 50.621, de 30, publicado em 31/03/2006.

4. Agora, abra a sua caixa de entrada, no e-mail escolhido, e clique no link a seguir:

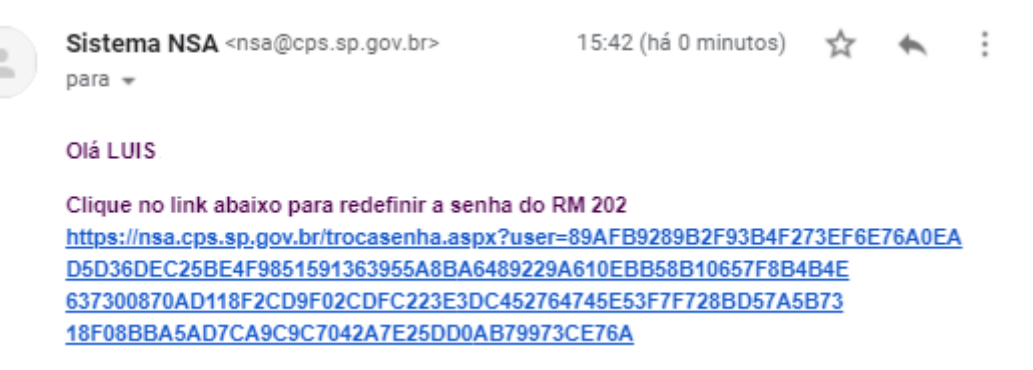

5. Preferencialmente, escolha uma senha usada com frequência e que contenha todos os critérios solicitados:

| TROCA DE SENHA                                                       |                                                      |  |  |
|----------------------------------------------------------------------|------------------------------------------------------|--|--|
| Seu RM:                                                              | 202 <<< Anote seu RM                                 |  |  |
| A senha deve conter letras ma<br>Nova senha:<br>Repita a nova senha: | iúsculas, minúsculas, números e caracteres especiais |  |  |
|                                                                      | SALVAR                                               |  |  |

6. Após executar todos esses passos, você conseguirá solicitar documentos, visualizar notas e frequências e entre outras funções disponíveis no NSA.

| AVISO                                                      |  |
|------------------------------------------------------------|--|
| Senha alterada com sucesso, faça o login com a senha nova! |  |
| ок                                                         |  |